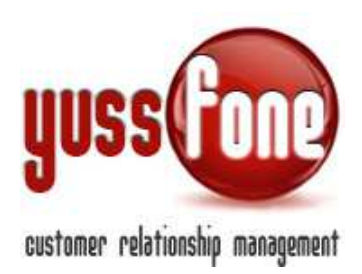

# AZIONI

## 1 INTRODUZIONE

In questa parte di manuale, ci occupiamo del funzionamento delle Azioni, ovvero una serie di azioni eterogenee che necessitano di una gestione da parte dell'Agenzia. Nello specifico:

- ✓ Riaccredito
- ✓ Subentro
- ✓ Variazione
- ✓ MNP su sim attiva
- ✓ PDR
- ✓ Problematiche
- ✓ Campagna
- ✓ Cambio agente
- ✓ Rifiuto MNP
- ✓ Traslochi
- ✓ Reso
- ✓ Fax errore FDV
- ✓ Segnalazione TSA
- ✓ Ratatel/Soltel
- ✓ Promo Nas
- ✓ .... Etc.

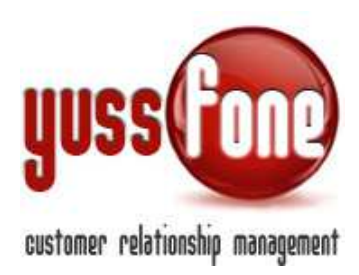

#### 2 AZIONI: CONSULTAZIONE

Seguendo il percorso Azioni→ Elenco, possiamo consultare le pratiche di tutte le Azioni della Filiale.

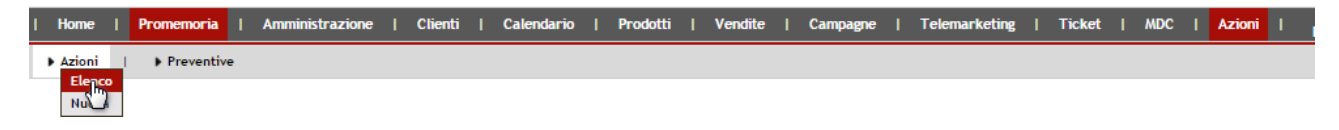

La ricerca può essere effettuata Per Esito Per Agenzia Per Utente Per Tipo Per Cliente

L'ordine delle pratiche è quello impostato durante la precedente ricerca. Cambiamo l'ordine delle pratiche cliccando su una delle voci della prima riga, secondo la voce desiderata.

|                                                      |            |              |        |                 | ORDINA PER                          | CLIENTE         |          |          |               |                 |     |
|------------------------------------------------------|------------|--------------|--------|-----------------|-------------------------------------|-----------------|----------|----------|---------------|-----------------|-----|
| Gestione Azio                                        | ni         |              |        |                 |                                     |                 |          |          |               |                 |     |
| Filtra l'esito:  Filtra l'agenzia: Filtra l'agenzia: |            |              |        | ▼ 1 Filt cente: | •]1                                 | Filtra il Tipo: | ¥        | Cliente: |               |                 |     |
| ID pratica                                           | Data Invio | Cod. Agenzia | Utente | Cod. Cliente    | Clienty                             | P.IVA           | Tipo     | Esito    | Data gestione | Descriz.        |     |
| 13116781                                             | 23-10-2013 | 35547.0C387  | -      | 7.1487113       | PIZZERIA AVALON" DI DAL MOLIN SONIA | 01071300071     | Campagna | ко       | -             | CAMBIO PIANO IN | VDA |

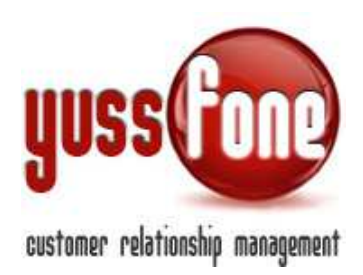

Anche dalla **Homepage** possiamo consultare l'elenco delle Azioni, ordinate cronologicamente.

| I. | Home       | Promem      | oria   Ammir | nistrazione | Clienti | Calendario    | Prodotti | Vendite | Campagne | Telemarketing | Ticket     | MDC | Azioni | I TDC -<br>Retentio | n I    | Analisi  | Preferenze | Logou       |
|----|------------|-------------|--------------|-------------|---------|---------------|----------|---------|----------|---------------|------------|-----|--------|---------------------|--------|----------|------------|-------------|
|    |            |             |              |             |         |               |          |         |          |               |            |     |        |                     |        |          |            |             |
| [  | Comu       | nicazioni ( |              |             |         |               |          |         |          |               |            |     |        |                     |        |          |            |             |
|    |            |             |              |             |         |               |          |         |          |               |            |     |        |                     |        |          |            |             |
|    | + 0        | iara Unica  |              |             |         |               |          |         |          |               |            |     |        |                     |        |          |            |             |
| 1  |            | _           |              |             |         |               |          |         |          |               |            |     |        |                     |        |          |            |             |
| l  | 🔶 V        | 'endite ≡   |              |             |         |               |          |         |          |               |            |     |        |                     |        |          |            |             |
| [  | <b>_</b> ( | alendario   | biamate 🗐    |             |         |               |          |         |          |               |            |     |        |                     |        |          |            |             |
| l  |            |             |              |             |         |               |          |         |          |               |            |     |        |                     |        |          |            |             |
| [  | 4          | ppuntame    | nti 🗐        |             |         |               |          |         |          |               |            |     |        |                     |        |          |            |             |
|    |            |             |              |             |         |               |          |         |          |               |            |     |        |                     |        |          |            |             |
|    | 🕂 (        | ihum 🗐      |              |             |         |               |          |         |          |               |            |     |        |                     |        |          |            |             |
| 1  | 4          |             |              |             |         |               |          |         |          |               |            |     |        |                     |        |          |            |             |
| l  | <b>* *</b> | zioni 📃     |              |             |         |               |          |         |          |               |            |     |        |                     |        |          |            |             |
| J  | ID prati   | ca          | Data Invio   | Cod. Client | te Clie | ente          |          |         | P.IV     | A             | Тіро       |     | Es     | ito                 | Data g | gestione | Descriz.   |             |
|    | 14         | 168448      | 13-11-2014   | 6.987494    |         | ROMICHEM      |          |         | 060      | 77510961      | Campagna   |     | 0      | c .                 | 13-11  | -2014    | campagna   | rinnovo vo  |
|    | 14         | 135366      | 12-11-2014   | 7.1695039   |         | SCHIAVONE REI | IT_SAS   |         | 099-     | 43260019      | Variazione |     | 0      | c .                 | 12-11  | -2014    | richiesta  |             |
|    | 14         | 168622      | 12-11-2014   | 6 437868    |         | GMM SPA       |          |         | 014      | 70340033      | Preventiva |     | In     | Lavorazione         | 12-11  | -2014    | nreventiva | autorizzata |

Verranno visualizzare solo le ultime inserite.

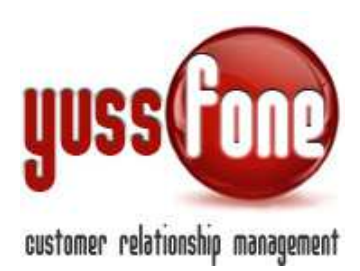

# **3** SCHEDA AZIONE

- Cliente
- ID pratica
- Il tipo
- L'esito della pratica può essere
  - OK
  - КО
  - Da Gestire
  - In Lavorazione
  - Inserito
  - Aperto TT

| Nuova Azione                                                                                                   |                                     |               |            |                |            |
|----------------------------------------------------------------------------------------------------|-------------------------------------|---------------|------------|----------------|------------|
| Cliente                                                                                                    |                                     |               |            |                |            |
| ID Pratica                                                                                                    |                                     | Тіро          | ×          | Esito          | <b>T</b>   |
| Data Invio                                                                                                    | 04/12/2014                          | Data Gestione | 04/12/2014 | Data Sollecito | 06/12/2014 |
| Descrizione dettagliata                                                                                        |                                     |               |            | -              |            |
|                                                                                                    |                                     |               |            |                |            |
|                                                                                                    |                                     |               |            |                |            |
|                                                                                                    |                                     |               |            |                |            |
| Note                                                                                                    |                                     |               |            |                |            |
|                                                                                                    |                                     |               |            |                |            |
|                                                                                                    |                                     |               |            |                |            |
|                                                                                                    |                                     |               |            |                |            |
| Allegato                                                                                                    | Scegli file Nessun file selezionato |               |            |                |            |
| Allegato                                                                                                    | Scegli file Nessun file selezionato |               |            |                |            |
| Allegato                                                                                                    | Scegli file Nessun file selezionato | -             |            |                |            |
| Allegato                                                                                                    | Scegli file Nessun file selezionato | 1             |            |                |            |
| Allegato                                                                                                    | Scegli file Nessun file selezionato |               |            |                |            |
| here and the second second second second second second second second second second second second second second |                                     | -             |            |                |            |

- Data Invio
- Data Gestione
- Data Sollecito

Per inserire una nuova azione in CRM, è obbligatorio specificare una descrizione dettagliata. Alla pratica possono essere allegati uno o più file.

> **Webyuss** di Ermanno Locatelli - Via Stella del Sud, 4 - 20060 Mediglia (MI) P.IVA 06727120963 - C.F. LCTRNN75H03G337T - info@webyuss.com

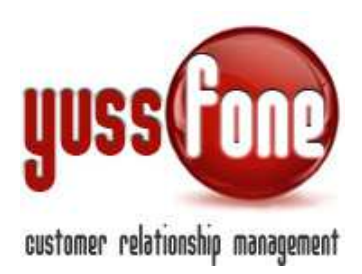

Tutte le Azioni che non sono in stato OK, la cui **Data di Sollecito** è **scaduta** vengono evidenziate nella BARRA DEGLI AVVISI del CRM.

| C demo.yussione-crm.com/azioni_elenco.php:alen |            |                      |                 |                   |                                                        |                           |                  |  |  |  |  |  |
|------------------------------------------------|------------|----------------------|-----------------|-------------------|--------------------------------------------------------|---------------------------|------------------|--|--|--|--|--|
|                                                |            | 🕕 Hai 1 cose da fare | Hai 6 trattativ | e scadute   🕕 Hai | i 8 ticket da evaden I 🕕 Hai 2 Azioni da sollecitare I | Hai 13 MDC aperti da 2gg. | 🖂 Hai 8 pratiche |  |  |  |  |  |
| yuss fore                                      |            |                      |                 |                   |                                                        |                           |                  |  |  |  |  |  |
| Home   Pi                                      | romemoria  | Amministrazione      | Clienti   Cale  | ndario   Prode    | otti   Vendite   Campagne   Telemarket                 | ing   Ticket   MDC        | Azioni           |  |  |  |  |  |
| Azioni                                         | Preventive |                      |                 |                   |                                                        |                           |                  |  |  |  |  |  |
|                                                |            |                      |                 |                   |                                                        |                           |                  |  |  |  |  |  |
| Gestione Azio                                  | ni         |                      |                 |                   |                                                        |                           |                  |  |  |  |  |  |
| Filtra l'esito:                                |            | ▼   Filtra           | l'agenzia:      |                   | Filtra l'utente:                                       | ▼   Filtra il Tipo:       |                  |  |  |  |  |  |
| ID pratica                                     | Data Invio | Cod. Agenzia         | Utente          | Cod. Cliente      | Cliente                                                | P.IVA                     | Тіро             |  |  |  |  |  |
| 14168448                                       | 13-11-2014 | 34732.06K10          | Amministratore  | 6.987494          |                                                        | 06077510961               | Campagna         |  |  |  |  |  |
| 14137114                                       | 12-11-2014 | 34732.06K10          | Amministratore  | 7.1664073         | STUDIO TEC. INGG. CHIESA E VAV_ASSORI -                | 03011470121               | Campagna         |  |  |  |  |  |
|                                                |            |                      |                 |                   |                                                        |                           |                  |  |  |  |  |  |
|                                                |            |                      |                 |                   | <u> </u>                                               |                           |                  |  |  |  |  |  |
| Esporta                                        |            |                      |                 |                   |                                                        |                           |                  |  |  |  |  |  |
| Esporta Report Ex                              | cel        |                      |                 |                   |                                                        |                           |                  |  |  |  |  |  |

Su un cliente può venire aperta più di un Azione.

Tutte le Azioni, vengono archiviate anche nella Scheda Cliente, sotto la voce Attività. (vedi GESTIONE CLIENTI)

| Home   Prom                                                                                                    | emoria   Amministra: | zione   Clienti | Calendario   Prodotti                                    | Vendite   C | Campagne          | Telemark | eting            | Ticket     | I MDC          | I A  | zioni               |
|----------------------------------------------------------------------------------------------------|----------------------|-----------------|----------------------------------------------------------|-------------|-------------------|----------|------------------|------------|----------------|------|---------------------|
| ▶ Clienti   ▶ Liste Clienti   ▶ Ricerca avanzata   ▶ Mappa   ▶ Verifica Duplicati                                                                     |                      |                 |                                                          |             |                   |          |                  |            |                |      |                     |
|                                                                                                    |                      |                 |                                                          |             |                   |          |                  |            |                |      |                     |
| Attività Cliente                                                                                                    |                      |                 |                                                          |             |                   |          |                  |            |                |      |                     |
|                                                                                                    |                      | ТО              |                                                          | CLIENTE C   | CB VODAFONE       | SMALL    |                  |            |                |      |                     |
| > Dati Generali > Profilazione > Caratteristiche CB > Disattivazioni > Mappa > Dati Bancari > E-mail Pratiche > Trattative > Order Entry > Attività > |                      |                 |                                                          |             |                   |          |                  |            |                |      | <mark>tà ⊧</mark> D |
| Utsualizza lo Storico                                                                                                    |                      |                 |                                                          |             |                   |          |                  |            |                |      |                     |
| Apri                                                                                                    | Data                 | Utente          | Note                                                     |             | Tipo              |          |                  | sito       | P <sup>2</sup> |      |                     |
|                                                                                                    | 04/12/2014           |                 |                                                          |             |                   |          | campagn<br>PROVA | ia vodafon | ie -           | a Co | tare                |
| 13148791                                                                                                    | 25/10/2013           |                 | rinnovo vda mandato via fax pe                           |             | azione - Campagna |          |                  | k 🔾        | )              |      |                     |
| 13116781                                                                                                    | 23/10/2013           | <b>Mana</b> u   | CAMBIO PIANO IN CAMPAGNA R<br>AUTORIZZATA GESTIONE VIA F |             | azione - Campagna |          |                  | Þ          |                |      |                     |
| 40282379                                                                                                    | 04/10/2013           |                 | RINNOVO CAMPAGNA VDA                                     |             |                   |          | azione -         | Campagna   | •              | ĸ    |                     |
| II Nuovo Appuntament                                                                                                    | :0                   |                 |                                                          |             |                   |          |                  |            |                |      |                     |
| 🛙 Nuova Chiamata                                                                                                    |                      |                 |                                                          |             |                   |          |                  |            |                |      |                     |
| 🗄 Nuovo Promemoria                                                                                                    |                      |                 |                                                          |             |                   |          |                  |            |                |      |                     |

**Webyuss** di Ermanno Locatelli - Via Stella del Sud, 4 - 20060 Mediglia (MI) P.IVA 06727120963 - C.F. LCTRNN75H03G337T - info@webyuss.com

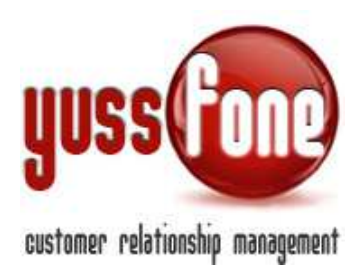

## 4 ESTRAZIONE IN EXCEL

È possibile estrarre l'elenco delle pratiche delle Azioni in un file Excel.

| _                  |            |                      |                 |              | _                |
|--------------------|------------|----------------------|-----------------|--------------|------------------|
| 14089051           | 04-11-2014 | 3                    | Restance.       | 6.121538     | CHENEVIER_SPA    |
| 14036425           | 04-11-2014 | 341-200000000        |                 | 7.1582093    | YAZAKI EUROPE LI |
| 14088352           | 04-11-2014 | 0                    | P               | 6.690419     |                  |
| 14088382           | 04-11-2014 | 34 <b>000.0000</b> 0 | <b>Manada</b> a | 7.1424725    | GATTONI PATRIZIO |
| 14072970           | 11-2014    | 35547-06387          | J               | 7.1512970    | C.E.M. DI MARENG |
| 14045851           | 11-2014    | 35547-06367          | Same .          | 7.1254686    | ARTI_DI ERIS     |
| 1 2 3 4            | 6 7 8      | 9 10 11 12 1         | 3 14 15 16 1    | 7 18 19 20 2 | 1 22 23 24 25 26 |
| 35 36 37 38        | 40 41 42   | 43 44 45 46 4        | 47 48 49 50 .   | Avanti >     |                  |
|                    |            |                      |                 |              |                  |
| Esporta            |            |                      |                 |              |                  |
| Esporta Report Exc | el 🛛       |                      |                 |              |                  |

Il file contiene il dettaglio delle Azioni in CRM.

|    | Α          | В          | С            | D                     | E            | F             | G         | H          | 1           | J            | K             | L                | М             | Ν          | (    |
|----|------------|------------|--------------|-----------------------|--------------|---------------|-----------|------------|-------------|--------------|---------------|------------------|---------------|------------|------|
| 1  | ID Pratica | Data Invio | Cod. Agenzia | Utente                | Cod. Cliente | Cliente       | P.IVA     | Тіро       | Esito       | Data Gestion | Data Sollecit | Descrizione      | Modificato da | Modificate | o il |
| 2  | 14168448   | 13/11/2014 | 3 10 10      | a a                   | 6.987494     | ROMICH        | 060775109 | Campagna   | OK          | 13/11/2014   |               | campagna rii     | P             | 13/11/2014 | 10:3 |
| 3  | 14135366   | 12/11/2014 | 3 10         | l 🛁 a                 | 7.1695039    | SCHIAV        | 099432600 | Variazione | OK          | 12/11/2014   |               | richiesta disa   | F to a second | 12/11/2014 | 15:2 |
| 4  | 14168622   | 12/11/2014 | 3 10         | l 🖘 a                 | 6.437868     | GMM_S         | 014703400 | Preventiva | In Lavorazi | 12/11/2014   |               | preventiva au    | F come a      | 13/11/2014 | 10:4 |
| 5  | 14136750   | 12/11/2014 | 3 10         | l 🖘 a                 | 7.1750947    | EDELW         | 001626400 | Variazione | In Lavorazi | 12/11/2014   |               | cambio bund      | F come a      | 12/11/2014 | 17:2 |
| 6  | 14137114   | 12/11/2014 | 3 10         | l 🖘 a                 | 7.1664073    | STUDIO        | 030114701 | Campagna   | In Lavorazi | 12/11/2014   |               | campagna s       | F termina a   | 12/11/2014 | 17:2 |
| 7  | 14135589   | 12/11/2014 | 3 10         | <b>Jacobian</b> no    | 6.536505     | C.V.B         | 087159300 | Promo Nas  | OK          |              |               | SCONTO SF        | J no          | 12/11/2014 | 12:3 |
| 8  | 48616554   | 12/11/2014 | 3+ o 1 🗢 10  | l 🛁 a                 | 6.987494     | ROMICH        | 060775109 | Campagna   | OK          | 12/11/2014   |               | campagna rii     | F the second  | 13/11/2014 | 08:0 |
| 9  | 14119814   | 11/11/2014 | 3e 🕞 😑 10    | l 🛁 a                 | 7.1664073    | STUDIO        | 030114701 | Campagna   | OK          | 11/11/2014   |               | campagna s       | F to a a      | 12/11/2014 | 4:5  |
| 10 | 14121062   | 11/11/2014 | 3 10         | l 🖘 a                 | 5.90432      | <b>GHETRA</b> | 014871000 | Ratatel/So | In Lavorazi | 11/11/2014   |               | RATEL - BLA      | F come a      | 13/11/2014 | 08:3 |
| 11 | 14119973   | 11/11/2014 | 3 87         | l 🖘 a                 | 6.876519     | HOTEL (       | 001974100 | Promo Nas  | OK          | 11/11/2014   |               | autorizzazior    | F to a second | 11/11/2014 | 15:2 |
| 12 | 14121288   | 11/11/2014 | 3 10         | <b>National State</b> | 6.290658     | FRANCO        | 025004100 | Variazione | In Lavorazi | 11/11/2014   |               | SPOSTAME         | J nno         | 12/11/2014 | 12:2 |
| 13 | 14084227   | 11/11/2014 | 3 10         | Jacob nno             | 6.132131     | ARCI DI       | 975243700 | Variazione | OK          |              |               | <b>RETTIFICA</b> | Janano        | 11/11/2014 | 16:2 |
| 14 | 14122191   | 11/11/2014 | 3 10         | l 🛁 a                 | 6.950596     | CORPO         | 930051000 | Ratatel/So | In Lavorazi | 11/11/2014   |               | RATEL - IPH      | F the second  | 13/11/2014 | 08:3 |
| 15 | 14103030   | 10/11/2014 | 3 10         | l 🖘 a                 | 7.1741908    | FEEDBA        | 078740600 | Ratatel/So | In Lavorazi | 10/11/2014   |               | RATEL - SA       | F to an a     | 12/11/2014 | 08:2 |
| 16 | 14103911   | 10/11/2014 | 3 10         | l 🖘 a                 | 7.1664073    | STUDIO        | 030114701 | Campagna   | OK          | 10/11/2014   |               | campagna s       | F come a      | 11/11/2014 | 08:2 |
| 17 | 14103480   | 10/11/2014 | 3 87         | l 🛁 a                 | 6.818531     | PROGE         | 006429600 | Promo Nas  | KO          | 10/11/2014   |               | Soluzione uf     | Francisca     | 12/11/2014 | 08:2 |
| 18 | 48554487   | 10/11/2014 | 3 10         | a                     | 6.598683     | I FAGGI       | 017583800 | Variazione | OK          | 10/11/2014   |               | attivazioni op   | F in and      | 10/11/2014 | 16:0 |
|    |            |            |              | _                     |              |               |           |            |             |              | 1             |                  | _             |            |      |

Webyuss di Ermanno Locatelli - Via Stella del Sud, 4 - 20060 Mediglia (MI) P.IVA 06727120963 - C.F. LCTRNN75H03G337T - info@webyuss.com